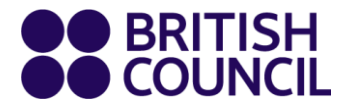

# Průvodce pro studenty

# Virtuální učebna

Kurzy angličtiny pro dospělé

www.britishcouncil.org

# Virtualní učebna

Virtuální učebna probíhá jako ostatní prezeční hodiny hodiny ve třídě, které navštěvujete v British Council. Procvičujete si mluvení a psaní s učitelem a spolužáky v reálném čase a vypracováváte cvičení v párech a ve skupinách.

Samozřejmě, stejně jako během jakékoli jiné třídy, si také procvičíte své poslechové a čtenářské dovednosti a naučíte se řadu nových výrazů.

# Připravte se!

# Buďte vidět a slyšet

Pro Virtuální třídu musíte mít kameru, aby se mohli naplno zapojit. Pokud jste v minulosti používali Skype, Face Time nebo jinou videokonferenční platformu, budete vědět, co je potřeba. Tato platforma je velmi podobná. Doporučujeme také používat sluchátka se zabudovaným mikrofonem, protože budete během lekce komunikovat s učitelem a ostatními studenty.

# Buďte na tichém místě

Velkou výhodou Virtuální třídy je, že si můžete vybrat, kde budete studovat. Pro co nejlepší zážitek doporučujeme tiché místo, které vás ostatní nebudou rušit a kde vás nebude nic rušit. Přerušování a neustálý pohyb může vústit ve špatný zážitek s učením pro vás i pro ostatní studenty.

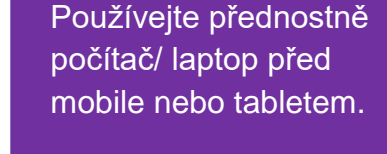

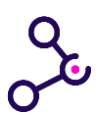

# Mějte kvalitní připojení

Budete potřebovat stabilní internetové připojení. Při slabém připojení nebude pro ostatní snadné vás vidět a slyšet stejně jako pro vás vidět a slyšet ostatní. Toto není ideální pro průběh třídy.

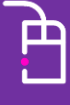

Vyzkoušejte vaši

kameru a mikrofon

před lekcí, pokud si

nejste jistí, jak fungují.

# Jak vše funguje

Pro naše Virtální třídy používáme **Zoom**.

Zoom je uživatelky přátelský webový konfereční software, který se úspěšně používá ve výukových centrech British Council po celém světě.

## Budete potřebovat:

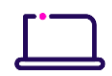

#### laptop nebo stolní počítač

Nepoužívejte prosím telefony nebo tablety, protože jednotlivé funkce Virtuální učebny nebudou dostupné.

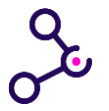

#### vysokorychlostní připojení k internetu

Zkontrolujete požadavky Zoom System pro Windows, Mac OS and Linux.

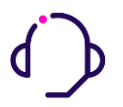

#### sluchátka se zabudovaným mikrofonem

Pokud neslyšíte učitele nebo pokud ostatní neslyší vás, je potřeba zkontrolovat váš zvukové nastavení. Podívejte se na toto video, jak otestovat zvuk.

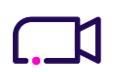

#### webovou kameru

Pokud vás ostatní nevidí, je potřeba zkontrolovat vaše video nastavení. Podívejte na toto video, jak otestovat video.

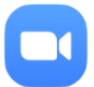

#### Aplikace Zoom

Používejte vždy aplikaci Zoom (lze jednoduše stáhnout) místo webové verze.

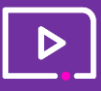

Přestože probíhající lekce budou mít podporu (in lesson support), pro nejlepší zážitek z vaší virtuální třídy je dobré se seznámit se softwarem Zoom. Podívejte se na Zoom video tutoriál.

# Jak se zůčastnit Virtuální třídy:

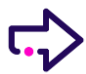

Otevřete aplikaci Zoom.

Klikněte na "**Join meeting**" (připojte se ke kurzu). Vyplňte **meeting ID** a poté **passcode/heslo**, které jste obdrželi od **British Council.** 

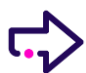

Vyberte "Join Audio by Computer."

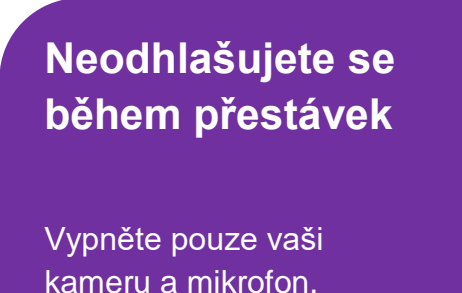

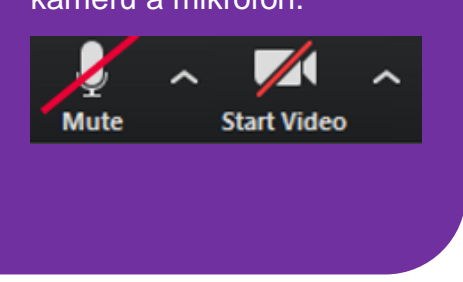

## Hlavní rady

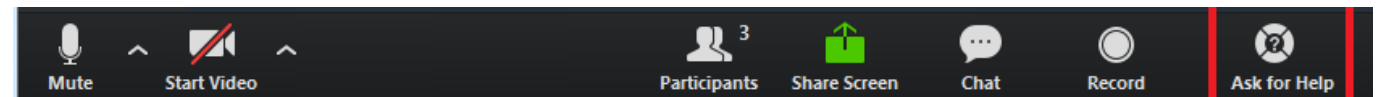

## Používání Chatu

Použijte funkci '**Chat**' na otázky a připomínky.

### **Breakout Rooms**

Vedlejší místnosti (breakout rooms) umožňují pracovat v páru nebo ve skupině. Učitel vás rozdělí do vedlejších místností, kde můžete pracovat v páru či skupině na zadaném cvičení

Učitel se připojí do vedlejší místnosti, aby mohl dohlížet a případně pomůže s chybami a dodá zpětnou vazbu.

Pokud potřebujete pomoc, klikněte na tlačítko "**Ask for Help**" v dolní nabídce a učitel se připojí do vedlejší místnosti.

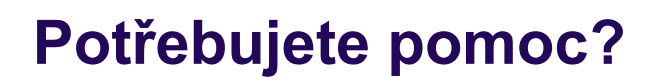

Kontaktujte nás na emailu zákaznického servisu info@britishcouncil.cz.